# Mission – Sécurité et serveur Applicatif

### II – Mise en place d'un serveur web sécurisé

Afin de mettre en place le serveur web, on définit tout d'abord un nouveau nom DNS au serveur. Pour se faire, nous devons apporter des modifications aux fichiers /etc/hosts et /etc/hostname.

| GNU nano 2.7.4                                                          | Fichier : /etc/hosts                                                                            | GNU nano 2.7.4 | Fichier : /etc/hostname |
|-------------------------------------------------------------------------|-------------------------------------------------------------------------------------------------|----------------|-------------------------|
| 127.0.0.1<br>#127.0.1.1<br>127.0.1.1                                    | localhost<br>debian9-5.lan debian9-5<br>serverlilian.home serverlilian                          | serverlilian   |                         |
| # The following<br>::1 localhos<br>ff02::1 ip6-allr<br>ff02::2 ip6-allr | lines are desirable for IPv6 capable hosts<br>;t ip6-localhost ip6-loopback<br>nodes<br>routers |                |                         |

Ensuite, on exécute la commande : **sudo hostname** nouveau nom afin de l'appliquer.

Sur le poste en Windows 7 à présent, nous devons ajouter une entrée DNS afin qu'il puisse se rendre sur « serverlilian.home ». Pour se faire, se rendre dans le fichier

C:\windows\system32\drivers\etc\hosts (à ouvrir en tant qu'administrateur). Ajouter

une ligne comme ceci :

Ajouter l'adresse IP du serveur distant puis ensuite le FQDN que nous avons entrée dans les fichiers de la Debian.

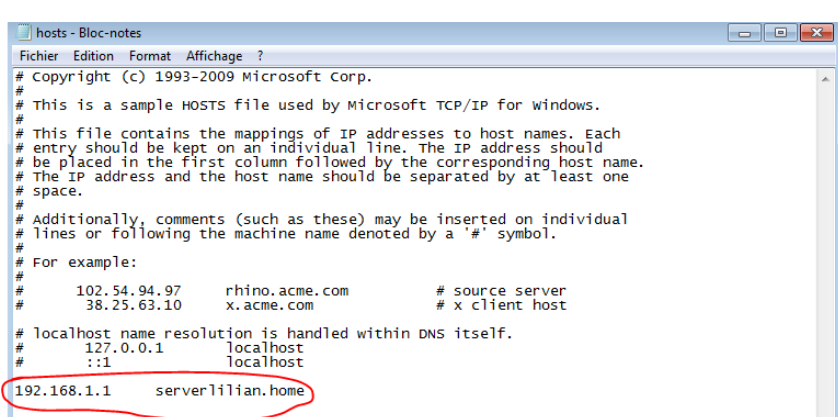

Maintenant que cela est fait, on vérifie que nos changements fonctionnent :

On pingue serverlilian.home et on voit que le retour fonctionne sur l'adresse IP 192.168.1.1.

|   | C:\Users\pergaud>ping serverlilian.home                                                                                                    |
|---|----------------------------------------------------------------------------------------------------|
|   | Envoi d'une requête 'ping' sur serverlilian.home [192.168.1.1] avec 32 octets de                                                                              |
| i | Réponse de 192.168.1.1 : octets=32 temps=1 ms TTL=64<br>Réponse de 192.168.1.1 : octets=32 temps(1ms TTL=64                                                   |
|   | Réponse de 192.168.1.1 : octets=32 temps(1ms TTL=64<br>Réponse de 192.168.1.1 : octets=32 temps(1ms TTL=64                                                    |
|   | Statistiques Ping pour 192.168.1.1:                                                                                                    |
|   | raquets : envoyes = 4, recus = 4, percus = 0 (perce 0%),<br>Durée approximative des boucles en millisecondes :<br>Minimum = 0ms, Maximum = 1ms, Moyenne = 0ms |
|   | C:\Users\pergaud>_                                                                                                    |
|   |                                                                                                    |

### 1 - Communication HTTP

Afin de tester sur notre serveur Web correctement après l'installation, nous allons modifier le fichier index.html dans /var/www/html/.

Remplaçons le contenu comme ceci :

Maintenant rendez-vous depuis notre VM en Windows 7 sur

http://serverlilian.home/ depuis Internet Explorer 8. Nous devrions arriver au résultat suivant :

On voit par la même occasion que notre serveur web fonctionne correctement.

| Ouvrir 🗸                                                                                                    | index.html [Lecture seule]<br>/var/www/html |
|----------------------------------------------------------------------------------------------------|---------------------------------------------|
| <pre><!DOCTYPE html>     <html lang="fr"> <html lang="fr"> <html <="" html="" lang="fr"> &lt;html lang="fr"&lt;/html lang="fr"&lt;/html lang="fr"&lt;html lang="fr"&lt;/html lang="fr"&lt;html lang="fr"&lt;html lang="f&lt;/td&gt;<td></td></html></html></pre> |                                             |
| COUCOU - Windows Internet Explorer                                                                                                    |                                             |
| G 🕞 🗢 🙋 http://serverlilian.home/                                                                                                    |                                             |
| 🖕 Favoris 🛛 🚔 🙋 Sites suggérés 🔻 🙋 Galerie de                                                                                                    | composants 💌                                |
| <i></i> coucou                                                                                                    | Galerie<br>http://                          |
| M. Aubry quel prof !                                                                                                    |                                             |

Voici à présent la trame de l'échange pour la requête de la page web :

|   | 4113 6036.820845 | aa:bb:cc:00:01:10 | Spanning-tree-(for | STP  | 60 RST. Root = 32768/1/aa:bb:cc:00:01:00                  |
|---|------------------|-------------------|--------------------|------|-----------------------------------------------------------|
|   | 4114 6038.067488 | 192.168.1.2       | 192.168.1.1        | TCP  | 66 49170 → 80 [SYN] Seq=0 Win=8192 Len=0 MSS=1460 WS=4 S  |
|   | 4115 6038.067695 | 192.168.1.1       | 192.168.1.2        | тср  | 66 80 → 49170 [SYN, ACK] Seq=0 Ack=1 Win=29200 Len=0 MSS… |
|   | 4116 6038.068257 | 192.168.1.2       | 192.168.1.1        | тср  | 54 49170 → 80 [ACK] Seq=1 Ack=1 Win=65700 Len=0           |
|   | 4117 6038.068332 | 192.168.1.2       | 192.168.1.1        | HTTP | 431 GET / HTTP/1.1                                        |
|   | 4118 6038.068438 | 192.168.1.1       | 192.168.1.2        | ТСР  | 60 80 → 49170 [ACK] Seq=1 Ack=378 Win=30336 Len=0         |
|   | 4119 6038.068877 | 192.168.1.1       | 192.168.1.2        | HTTP | 529 HTTP/1.1 200 OK (text/html)                           |
|   | 4120 6038.268265 | 192.168.1.2       | 192.168.1.1        | тср  | 54 49170 → 80 [ACK] Seq=378 Ack=476 Win=65224 Len=0       |
|   | 4121 6038.825544 | aa:bb:cc:00:01:10 | Spanning-tree-(for | STP  | 60 RST. Root = 32768/1/aa:bb:cc:00:01:00 Cost = 0 Port    |
|   | 4122 6040.833942 | aa:bb:cc:00:01:10 | Spanning-tree-(for | STP  | 60 RST. Root = 32768/1/aa:bb:cc:00:01:00 Cost = 0 Port    |
|   | 4123 6042.843719 | aa:bb:cc:00:01:10 | Spanning-tree-(for | STP  | 60 RST. Root = 32768/1/aa:bb:cc:00:01:00                  |
|   | 4124 6042.995614 | 192.168.1.1       | 192.168.1.2        | TCP  | 60 80 → 49170 [FIN, ACK] Seq=476 Ack=378 Win=30336 Len=0  |
|   | 4125 6042.996210 | 192.168.1.2       | 192.168.1.1        | TCP  | 54 49170 → 80 [ACK] Seq=378 Ack=477 Win=65224 Len=0       |
|   | 4126 6043.064593 | 192.168.1.2       | 192.168.1.1        | TCP  | 54 49170 → 80 [RST, ACK] Seq=378 Ack=477 Win=0 Len=0      |
| Г | 4127 6044.851314 | aa:bb:cc:00:01:10 | Spanning-tree-(for | STP  | 60 RST. Root = 32768/1/aa:bb:cc:00:01:00                  |

### 2 - Communication HTTPS

Pour se préparer à activer le protocole HTTPS, suivre les commandes suivantes :

\$ cd /etc/apache2

\$ mdkir ssl

\$ cd ssl

### III – Créations des certificats

### 1 - Création du certificat serveur

Génération de la clé privée : Afin de la générer, tapez la commande suivante afin d'obtenir une clé privée : *\$ openssl genrsa 1024 > serverlilian.key*.

```
root@serverlilian:/etc/apache2/ssl# openssl genrsa 1024 > serverlilian.key
Generating RSA private key, 1024 bit long modulus
...++++++
..++++++
e is 65537 (0x010001)
root@serverlilian:/etc/apache2/ssl# ■
```

Le fichier est donc stocké dans serverlilian.key.

A présent, on génère la demande de certificat avec la commande : \$ openss1 req -new - key serverlilian.key > serverlilian.csr.

On obtient quelque chose comme ceci, il suffit d'entrer les informations demandées à chaque ligne :

```
|root@serverlilian:/etc/apache2/ssl# openssl reg -new -key serverlilian.key > serverlilian.csr
You are about to be asked to enter information that will be incorporated
into your certificate request.
What you are about to enter is what is called a Distinguished Name or a DN.
There are quite a few fields but you can leave some blank
For some fields there will be a default value,
If you enter '.', the field will be left blank.
Country Name (2 letter code) [AU]:FR
State or Province Name (full name) [Some-State]:DOUBS
Locality Name (eg, city) []:Besak 
Organization Name (eg, company) [Internet Widgits Pty Ltd]:LLB
Organizational Unit Name (eg, section) []:BTSSIO
Common Name (e.g. server FQDN or YOUR name) []:serverlilian.home
Email Address []:
Please enter the following 'extra' attributes
to be sent with your certificate request
A challenge password []:
An optional company name []:
```

#### 2 - Création du certificat de l'autorité de certification

A présent, nous devons générer un certificat d'autorité de certification afin d'un reconnu comme une autorité ayant le droit de délivrer des certificats SSL. Pour se faire, on entre la commande suivante : \$ openss1 genrsa -des3 1024 > ca.key qui va générer le certificat.

Maintenant, on tape la commande : \$ openss1 req -new -x509 -days 365 -key ca.key > ca.crt afin de générer un certificat d'une durée d'un an.

|root@serverlilian:/etc/apache2/ssl# openssl req -new -x509 -days 365 -key ca.key > ca.crt Enter pass phrase for ca.key: You are about to be asked to enter information that will be incorporated into your certificate request. What you are about to enter is what is called a Distinguished Name or a DN. There are quite a few fields but you can leave some blank For some fields there will be a default value, If you enter '.', the field will be left blank. Country Name (2 letter code) [AU]:FR State or Province Name (full name) [Some-State]:DOUBS Locality Name (eg, city) []:Besak Organization Name (eg, company) [Internet Widgits Pty Ltd]:LLB Organizational Unit Name (eg, section) []:BTSSIO Common Name (e.g. server FQDN or YOUR name) []:cert CA Email Address []: root@corvorlilian./otr/anacho7/ccl#

#### 3 - Signature du certificat serveur par le CA (Certificate Autority)

Nous devons maintenant faire signer notre certificat serveur par notre autorité de certification. Pour se faire, on exécute la commande suivante : \$ openss1 x509 -req -in serverlilian.csr -out serverlilian.crt -CA ca.crt -CAkey ca.key - CAcreateserial -CAserial ca.srl.

On saisie ensuite notre passphrase (ici « passphrase ») et c'est bon, notre certificat est à présent signé sous « serverlilian.crt ».

root@serverlilian:/etc/apache2/ssl# openssl x509 -req -in serverlilian.csr -out serverlilian.crt -CA ca.crt -CAkey ca.key -CAcreateserial -CAserial ca.srl Signature ok subject=C = FR, ST = DOUBS, L = Besak, O = LLB, OU = BTSSIO, CN = serverlilian.h ome Getting CA Private Key Enter pass phrase for ca.key: root@serverlilian:/etc/apache2/ssl#

## IV – Installation du certificat d'autorité de certification

### 1 – Installation sur Internet Explorer et Mozilla

Il faut à présent installer notre certificat SSL sur nos clients afin qu'ils sachent que le site serverlilian.home doit être sécurisé avec notre certificat.

Pour Internet Explorer, il suffit de double cliquer dessus et de l'installer, il sera automatiquement importer pour Internet Explorer.

Pour Mozilla, il faut se rendre dans les paramètres, dans « Vie privée et sécurité », descendre tout en bas puis cliquer sur « Afficher les certificats... ». Maintenant, onglet « Autorités », il faut cliquer sur Importer... puis choisir notre certificat. A présent, notre certificat est importé sur nos deux navigateurs web.

| ✓ LLB   |                      |
|---------|----------------------|
| cert_CA | Sécurité personnelle |

### 2 – Configuration d'Apache2

Enfin de configurer Apache2, il faut d'abord activer le module SSL avec la commande suivante : *\$ a2enmod ss1*.

Ensuite il faut ajouter l site SSL par défaut via cette commande : \$ a2ensite default-ssl. On redémarre ensuite notre serveur web : \$ service apache2 restart. Il faut à présent éditer le fichier de configuration de SSL qui se situe ici : /etc/apache2/sitesenabled/default-ssl.conf. Suivre les informations entourées en rouge ci-dessous.

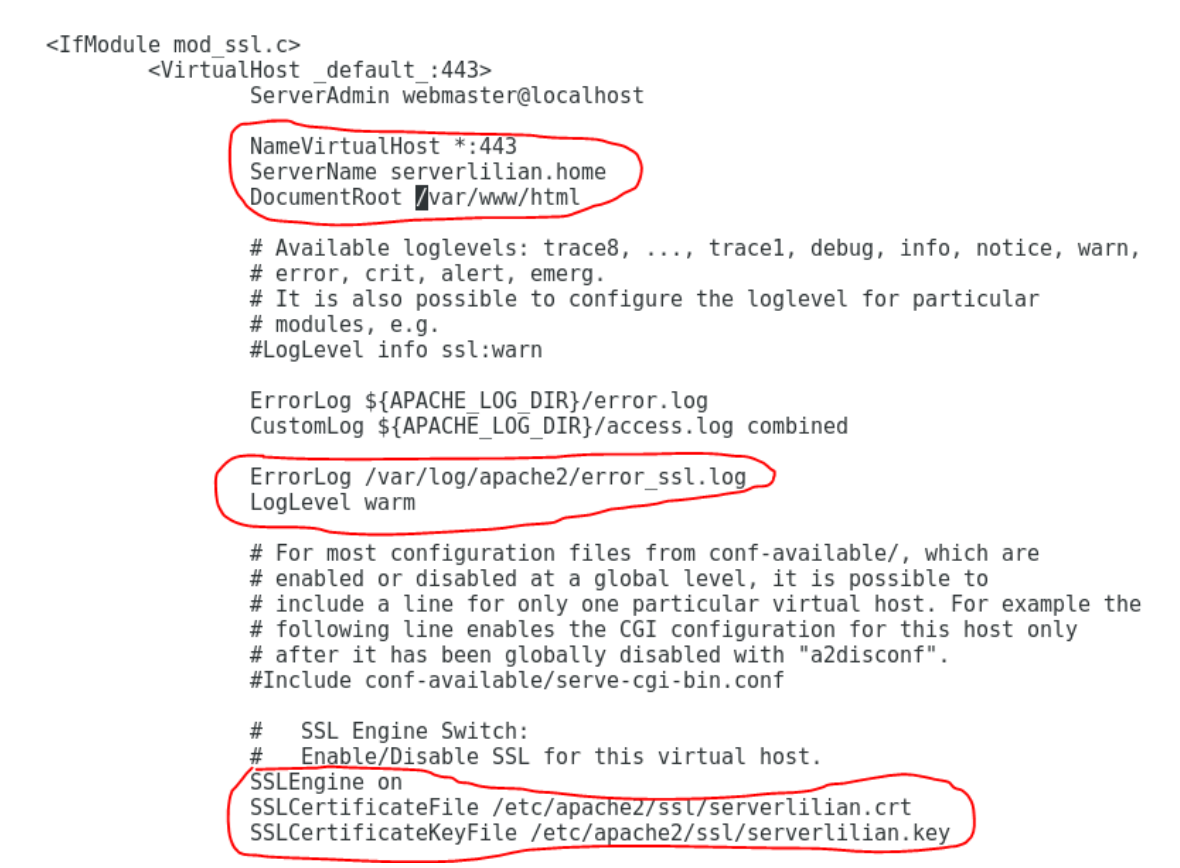

Voici à présent l'analyse de trame permettant de voir que les trames envoyées et réceptionnées sont bien sécurisées.

| 17 21.343251 | 192.168.1.2 | 192.168.1.1 | TCP     | 66 49201 → 443 [SYN] Seq=0 Win=8192 Len=0 MSS=1460 WS=256 SACK_PERM=1             |
|--------------|-------------|-------------|---------|-----------------------------------------------------------------------------------|
| 18 21.343372 | 192.168.1.1 | 192.168.1.2 | TCP     | 66 443 → 49201 [SYN, ACK] Seq=0 Ack=1 Win=29200 Len=0 MSS=1460 SACK_PERM=1 WS=128 |
| 19 21.343803 | 192.168.1.2 | 192.168.1.1 | TCP     | 54 49201 → 443 [ACK] Seq=1 Ack=1 Win=65536 Len=0                                  |
| 20 21.344918 | 192.168.1.2 | 192.168.1.1 | TLSv1.2 | 571 Client Hello                                                                  |
| 21 21.345055 | 192.168.1.1 | 192.168.1.2 | TCP     | 60 443 → 49201 [ACK] Seq=1 Ack=518 Win=30336 Len=0                                |
| 22 21.346197 | 192.168.1.1 | 192.168.1.2 | TLSv1.2 | 1235 Server Hello, Certificate, Server Key Exchange, Server Hello Done            |
| 23 21.349755 | 192.168.1.2 | 192.168.1.1 | TLSv1.2 | 180 Client Key Exchange, Change Cipher Spec, Encrypted Handshake Message          |
| 24 21.350109 | 192.168.1.1 | 192.168.1.2 | TLSv1.2 | 328 New Session Ticket, Change Cipher Spec, Encrypted Handshake Message           |
| 25 21.351126 | 192.168.1.2 | 192.168.1.1 | TLSv1.2 | 85 Encrypted Alert                                                                |
| 26 21.351251 | 192.168.1.2 | 192.168.1.1 | TCP     | 54 49201 → 443 [FIN, ACK] Seq=675 Ack=1456 Win=64000 Len=0                        |
| 27 21.351299 | 192.168.1.1 | 192.168.1.2 | TLSv1.2 | 85 Encrypted Alert                                                                |
| 28 21.351378 | 192.168.1.1 | 192.168.1.2 | TCP     | 60 443 → 49201 [FIN, ACK] Seq=1487 Ack=676 Win=30336 Len=0                        |
| 29 21.351783 | 192.168.1.2 | 192.168.1.1 | TCP     | 54 49201 → 443 [RST, ACK] Seq=676 Ack=1487 Win=0 Len=0                            |
| 30 21.352579 | 192.168.1.2 | 192.168.1.1 | TCP     | 54 49201 → 443 [RST] Seq=676 Win=0 Len=0                                          |